# Homebox/Officebox Alcatel HH41v

### Priručnik za korisnike

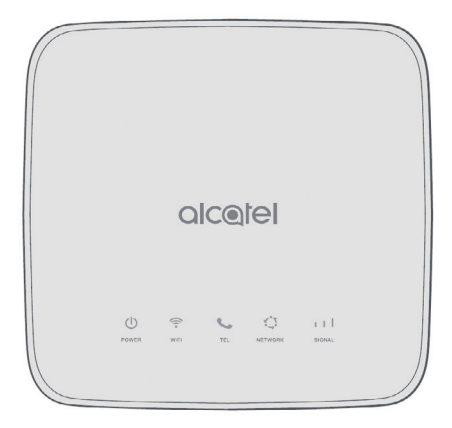

### Dobro došli u svijet fiksne telefonije

Poštovani korisniče, zahvaljujemo na povjerenju i odabiru Homebox/Officebox rješenja za usluge fiksne telefonije. Pokretanje i korištenje jednostavno je i brzo! Molimo vas da prije početka korištenja pročitate ovaj priručnik.

# Sadržaj

| Zašto fiksna linija?                                                                   | 6  |
|----------------------------------------------------------------------------------------|----|
| Zaštita internetske veze i pristupa Homebox/<br>Officebox uređaju                      | 7  |
| Upoznajte Homebox/Officebox                                                            | 8  |
| Početak korištenja                                                                     | 10 |
| Korištenje konfiguracijskom stranicom za<br>upravljanje preko internetskog preglednika | 14 |
| Spajanje na internet                                                                   | 16 |
| Postavljanje bežične veze                                                              | 17 |

| Napredno korištenje Homebox/Officebox uređo     | ijem |
|-------------------------------------------------|------|
| CARNet postavke                                 | 20   |
| Pokazatelji Homebox/Officebox uređaja           | 22   |
| Telefonski pozivi                               | 24   |
| Upotreba antena s Homebox/Officebox<br>uređajem | 26   |
| Unos PIN koda                                   | 27   |
| Pronalaženje i uklanjanje poteškoća             | 27   |
| Upozorenja i obavijesti                         | 31   |
| Specifikacija Homebox/Officebox uređaja         | 33   |

## Zašto fiksna linija?

Pretplatnička fiksna linija omogućava telefoniranje po povoljnijim cijenama prema nacionalnim fiksnim mrežama. Ne morate se brinuti o tome u koje doba dana telefonirate jer najpovoljnije cijene poziva vrijede od 0 do 24 sata! Odabir fiksne linije svakako je najjednostavniji i najlakši pristup fiksnoj telefoniji! Namijenjena je svima koji svoje potrebe prepoznaju u prednostima koje nudi:

- atraktivne cijene poziva i prijenosa podataka
- pristup širokopojasnom internetu
- aktivacija linije unutar 48 sati
- zadržavanje postojećeg fiksnog broja.

### Zaštita internetske veze i pristupa Homebox/ Officebox uređaju

Pri spajanju na internet treba pripaziti na mogućnost neovlaštenog pristupa internetskoj vezi ili uređaju. Stoga preporučujemo da posebnu pozornost posvetite sigurnosnim postavkama koje se nalaze na 12. stranici.

### Upoznajte svoj Homebox/ Officebox

Izgled Homebox/Officebox uređaja

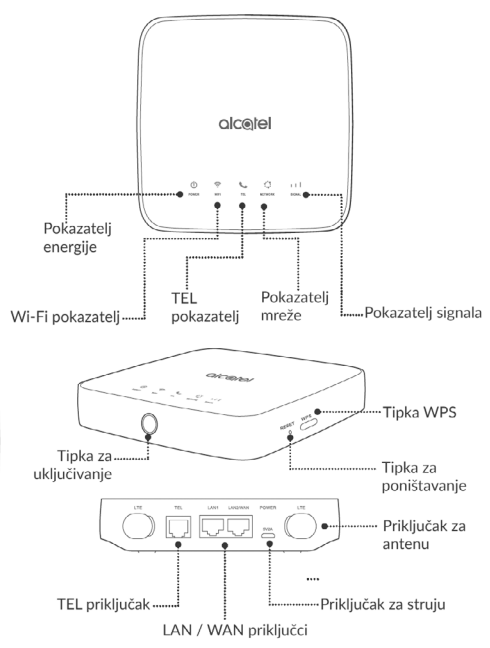

8

### Mogućnosti spajanja Homebox/Officeboxa s drugim uređajima

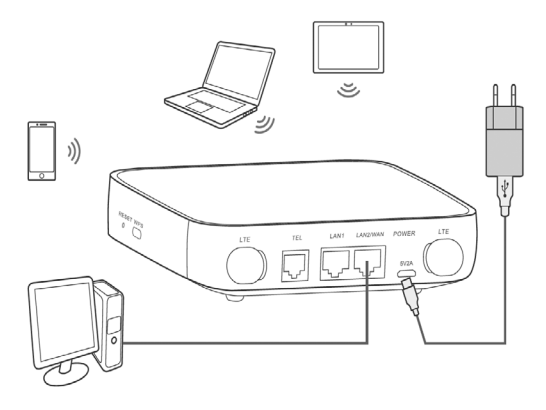

### VAŽNO:

Vaš uređaj već sadrži SIM karticu koja vam je potrebna za korištenje Homebox/Officebox uslugama.

SIM kartica zaštićena je sigurnosnom naljepnicom te skidanjem i/ili oštećenjem te naljepnice kršite Uvjete korištenja Homeboxa/Officeboxa i gubite prava naznačena u jamstvenom listu.

## Početak korištenja

### Spajanje računala

Spajanje s računalom moguće je napraviti s pomoću:

WLAN mreže (bežično povezivanje, Wi-Fi)

LAN mreže (žično povezivanje s pomoću mrežnog kabela).

Oba načina spajanja detaljno su opisana u tekstu koji slijedi.

## Bežično povezivanje (WLAN)

Prema zadanim postavkama WLAN Homebox/ Officebox uređaja je **uključen**.

Ako želite upotrijebiti WLAN (Wi-Fi) za povezivanje svojeg Homebox/Officeboxa s drugim uređajima npr. računalom, mobilnim telefonom ili tabletom, molimo vas da slijedite ove upute.

- Vodite računa o tome da WLAN (WiFi) indikator mora svijetliti (drugi indikator po redu ako se gleda s lijeva na desno).
- Pretražite dostupne bežične mrežne veze s pomoću aplikacije za upravljanje vezama na svojem računalu, mobilnom uređaju ili tabletu.
- 3. Spojite se na bežičnu mrežu koja sadrži ime
- 10

vašeg Homebox/Officebox uređaja (WLAN NAME (SSID)), a nalazi se na naljepnici na donjoj strani Homebox/Officebox uređaja.

- Unesite Mrežni ključ (WLAN KEY) koji se također nalazi na naljepnici na donjoj stranici Homebox/Officebox uređaja.
- Pričekajte trenutak, uređaj će se uspješno spojiti na vaš Homebox/Officebox.

### NAPOMENA:

Potrebno je unijeti Mrežni ključ za Wi-Fi (WLAN) povezivanje.

Mrežni ključ možete pronaći na naljepnici na donjoj strani vašeg Homebox/Officebox uređaja.

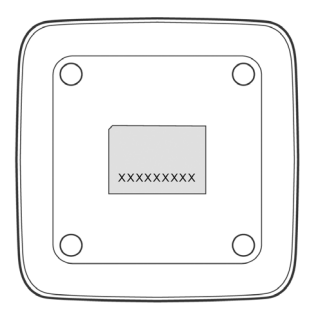

#### Napomena:

Ako imate problema s postavljanjem WLAN veze,

prvo provjerite imate li na računalu instaliran bežični mrežni adapter ili je možda samo isključen.

Ako bežični mrežni adapter pravilno radi, bežičnu mrežnu vezu možete pronaći u aplikaciji upravitelja vezama na svojem računalu.

## WPS funkcija

Vaš Homebox/Officebox uređaj podržava WPS funkciju.

Ako uređaj koji želite povezati Homebox/ Officeboxom podržava WPS, mrežni ključ generira se automatski.

Ako želite postaviti WPS vezu:

- pritisnite WPS tipku na 2 sekunde za pokretanje procesa autorizacije na Homebox/ Officebox uređaju
- pokrenite WPS funkciju na svojem uređaju da biste odgovorili na proces autorizacije
- slijedite poruke sustava vašeg uređaja za dovršetak povezivanja.

### Napomena:

Pojedinosti o radu uređaja koji spajate s Homebox/Officeboxom potražite u njegovim pripadajućim uputama za korištenje.

# Žično povezivanje mrežnim kabelom (LAN)

Potrebno je spojiti jedan kraj mrežnog kabela na priključak (LAN1/WAN) Homebox/Officebox uređaja i drugi kraj mrežnog kabela na LAN priključak vašeg osobnog ili prijenosnog računala.

Za ovaj način spajanja također možete upotrijebiti i druge LAN priključke (LAN1~LAN2).

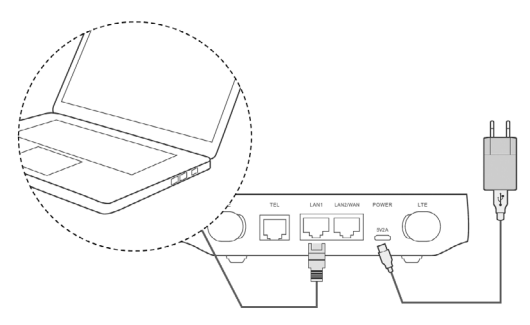

### Korištenje konfiguracijskom stranicom za upravljanje preko internetskog preglednika

- Korisnička stranica za upravljanje putem internetskog preglednika može se upotrijebiti za početnu instalaciju uređaja, konfiguraciju parametara te upravljanje funkcijama uz pomoć preglednika.
- Provjerite je li Homebox/Officebox povezan s računalom kabelskom ili WLAN vezom.
- Slijedite ove korake i prijavite se na stranicu za upravljanje.
- Otvorite internetski preglednik i u adresni okvir upišite http://192.168.1.1

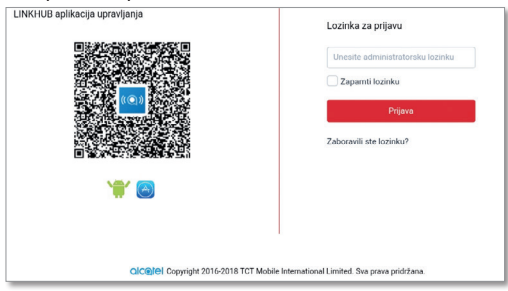

5. Unesite lozinku kako biste se prijavili na stranicu za upravljanje te odaberite opciju **Prijava**.

#### Napomena:

• Zadana je lozinka ista kao i WiFi (WLAN) ključ.

 Radi zaštite Homebox/Oficebox uređaja, na stranicu za upravljanje preko interneta može se prijaviti samo po jedan korisnik.

#### Pozor!

Radi dodatne sigurnosti i sprečavanja neovlaštenog pristupa podacima, preporučujemo da promijenite zadane lozinke. Savjetujemo da pri odabiru lozinke odaberete najmanje osam znakova, kombinirate velika i mala slova, brojeve, rečenične znakove, kreativne kombinacije. Lozinku možete promijeniti u izborniku **Sustav — Upravljanje uređajima — Lozinka za prijavu.** 

Resetiranjem uređaja lozinke se vraćaju na tvorničke postavke (WiFi WLAN ključ)!

# Spajanje na Internet

Nakon što uspostavite vezu između Homebox/ Officeboxa i drugog uređaja, možete pristupiti internetu na niže navedene načine. Inicijalna postavka za povezivanje na internet je **Automatsko**. To znači da će uređaj biti stalno povezan s internetom. Postoji još i opcija **Ručno** gdje će se za povezivanje s internetom morati svaki put pristupiti konfiguracijskoj stranici i obaviti spajanje.

Preporučeno je odabrati **Automatsko** spajanje na internet.

Način rada možete odabrati na stranici za upravljanje preko internetskog preglednika unutar konfiguracijske stranice (http://192.168.1.1) u izborniku **Postavke — Pozivanje — Postavke mreže**. Nakon promjene načina povezivanja potrebno je odabrati opciju **Primijeni** za spremanje.

### Opis načina spajanja na internet Automatski:

Uređaj će se automatski spojiti na internet nakon uključivanja, ali nakon uspostave veze neće automatski prekinuti internetsku vezu.

### Ručno:

Uređaj se neće automatski spojiti na internet.

 Prijavite se na stranici za upravljanje preko internetskog preglednika, a zatim odaberite opciju **Poveži** na početnoj stranici.

## Zaštitite internetsku vezu

Savjetujemo da pri bežičnom povezivanju uređaja Homebox/Officebox s računalom preko WLAN mreže unaprijed definiran naziv koji se nalazi na pozadini uređaja preimenujete kako biste smanjili mogućnost zlouporabe.

Za promjenu "ŠSID-a (Naziva mreže)" na stranici za upravljanje preko internetskog preglednika (http://192.168.1.1) odaberite:

Početna stranica — Wi-Fi — Promjena — upišite SSID prema želji — Primijeni.

|                        | Poi | četna stranica | Postavk          | •              | USSD  | Susta | wa |
|------------------------|-----|----------------|------------------|----------------|-------|-------|----|
| <sub>5</sub> Pozivanje | ~   | Osnovno        |                  |                |       |       |    |
| 8 WAN                  | ~   |                | Wi-Fi 2.4GHz     |                |       |       |    |
| LAN                    |     |                | * SSID:          | HH41V_6E29     |       |       |    |
| Wifi                   | ^   | Od             | ašiljanje SSID-a |                |       |       |    |
| Osnovno                |     |                | Sigurnost:       | WPA/WPA2       |       | •     |    |
| Napredno               |     |                | Šifriranje:      | Automatski     |       | •     |    |
| WPS                    |     |                | Wi-Fi lozinka:   |                |       |       |    |
| ) Sigurnost            | ~   |                |                  |                |       |       |    |
| D NAT                  | ~   |                |                  | U Prikaz lozin | ke    |       |    |
|                        |     |                |                  | Primijeni 0    | tkaži |       |    |

U istom dijelu upravljačkog sučelja možete isključiti prikaz WiFi mreže -> "Odašiljanje SSID-a".

Ako želite postaviti višu razinu zaštite Homebox/ Officebox WLAN-a i na taj način spriječiti druga računala u blizini da se spoje na vaš Homebox/ Officebox, preporučujemo da postavite zaštitu, također u istom izborniku.

WPA-PSK: ovo je 256-bitni način šifriranja podataka kojim se ključ može automatski mijenjati.

18

WPA2-PSK: ovo je sigurnija inačica WPA-PSK, a podržava standard IEEE 802.11i. WPA algoritam šifriranja: TKIP, AES, TKIP+AES.

Unaprijed dodijeljeni ključ je WPA2: kao ključ možete upisati 64 heksadecimalna znaka ili od 8 do 63 ASCII slovna znaka. Vrijednost ASCII sadrži sve znakove koje je moguće upisati s pomoću tipkovnice računala, dok heksadecimalna vrijednost sadrži brojke od 0 do 9 i slovne znakove od A do F.

Savjetujemo da se pri odabiru novog mrežnog ključa koristite s najmanje osam znakova, kombinirate velika i mala slova, brojeve, rečenične znakove, kreativne kombinacije.

#### NAPOMENA:

Ako resetirate Homebox/Officebox, svi se podaci (lozinka, mrežni ključ i SSID) vraćaju na tvornički zadane vrijednosti. Predefinirani mrežni ključ i naziv mreže nalaze se na naljepnici na dnu Homebox/Officebox uređaja.

## **CARNet postavke**

Upotrebljavate li CARNet, za uspješno spajanje trebali biste kao zadani profil postaviti CARNet. Slijedite upute za odabir CARNet profila.

### Odabir CARNet profila za spajanje

Na konfiguracijskoj stranici preko internetskog preglednika (http://192.168.1.1) u izborniku **Postavke — Upravljanje profilom** odaberite profil **CARNet**.

Nakon toga pritisnite **Uredi**, unesite (1) **Korisničko ime** i (2) **Lozinku** koju ste dobili u CARNet dokumentaciji te odaberite (3) **Spremi**.

| 4G LINKHU                | В   |                      |                          |                         |                              | Hrvatski 🎔 Pomoć Odjava |
|--------------------------|-----|----------------------|--------------------------|-------------------------|------------------------------|-------------------------|
|                          |     |                      |                          |                         |                              | Nema usluge , ,     @ 0 |
|                          | Poi | Setna stranica       | Postavke                 | USSD                    | Sustava                      |                         |
| € <sub>0</sub> Pozivanje | ^   | Upravljanje          | profilom                 |                         |                              |                         |
| Mrežna veza              |     |                      | Upravljanje prof         | ilom: CARNet (Zar       | dano) 👻                      | ]                       |
| Upravljanje profilom     |     |                      | * Naziv pr               | ofila: CARNet           |                              | ]                       |
| Postavke mreže           |     |                      | * Pozivanje t            | roja: *99#              |                              |                         |
| Mjesečna tarifa          |     |                      | Loz                      | inka: carnet vin br     |                              | 1                       |
| α <sup>®</sup> WAN       | ~   |                      |                          |                         |                              |                         |
| 0 LAN                    |     |                      | Korisničko               | ime:                    |                              | ļ                       |
| Wi-Fi                    | ~   |                      | Loz                      | inka:                   |                              |                         |
| 🔘 Sigumost               | ~   |                      | Prot                     | okol: PAP               |                              | ]                       |
| CID NAT                  | ~   |                      | Napomena:                | Maksimalni broj pro     | fila koje možete izraditi je | 15.                     |
|                          |     |                      | Novo                     | d Spremi Izbi           | 84 Postavi zadano            | itkaži                  |
|                          |     | <b>CIC®IEI</b> Copyr | ight 2016-2018 TCT Mobil | e International Limited | . Sva prava pridržana.       |                         |

**NAPOMENA:** Za promjenu APN-a potrebno je prvo odspojiti mrežu s pomoću skočnog prozora koji se javlja u tom trenutku.

## Pokazatelji Homebox/ Officebox uređaja

| Pokazatelj | Stanje                      | Opis                                                                       |
|------------|-----------------------------|----------------------------------------------------------------------------|
| Dower      | Plavo svjetlo,<br>UKLJUČENO | Uređaj je uključen<br>i vanjski izvor<br>napajanja<br>normalno radi.       |
|            | ISKIJUČENO                  | Uređaj je isključen<br>ili vanjski izvor<br>napajanja ne radi<br>pravilno. |
| WIFI       | Plavo svjetlo,<br>UKLJUČENO | WLAN normalno<br>radi bez prijenosa<br>podataka.                           |
|            | Treptajuće plavo<br>svjetlo | Dostupna je WPS<br>veza.                                                   |
|            | ISKLJUČENO                  | WLAN ne radi<br>pravilno ili je<br>WLAN funkcija<br>isključena.            |
| TEL        | ISKIJUČENO                  | Telefon nije u<br>upotrebi.                                                |
|            | Treptajuće plavo<br>svjetlo | Telefon zvoni.                                                             |
|            | Plavo svjetlo,<br>UKLJUČENO | Poziv u tijeku.                                                            |

| Pokazatelj | Stanje                      | Opis                                                                                       |
|------------|-----------------------------|--------------------------------------------------------------------------------------------|
|            | Plavo svjetlo               | Povezano na<br>2G/3G/4G/<br>Ethernet.                                                      |
| 1.]î       | Treptajuće plavo<br>svjetlo | Prijavljeno na<br>2G/3G/4G.                                                                |
| NETWORK    | Crveno svjetlo              | SIM kartica nije<br>dostupna ili uređaj<br>nije prijavljen na<br>mrežu.                    |
| нI         | Plavo svjetlo               | Jačina signala<br>varira od 1 do 3<br>crtice, 3 crtice<br>predstavljaju<br>najjači signal. |
| SIGNAL     | ISKLJUČENO                  | Nema usluge /<br>nema signala /<br>nema SIM kartice<br>/neispravna SIM<br>kartica.         |

## Telefonski pozivi

Kako biste se H/O uređajem koristili i za glasovne pozive, potrebno je na njega spojiti telefon. Možete upotrjebiti žičani ili bežični telefon. Važno je da se koristite telefonom s tonskim biranjem (ako na telefonu imate mogućnost promjene iz pulsnoga u tonsko biranje, svakako odaberite tonsko biranje).

Žičani telefon jednostavno priključite standardnim telefonskim kabelom na utičnicu za telefon na poleđini Homebox/Officebox uređaja, a za bežični ili telefon DECT spojite bazu telefona s Homeboxom/Officeboxom preko telefonske utičnice.

Za uspostavu poziva:

- 1. Podignite slušalicu.
- Utipkajte telefonski broj i pritisnite tipku za pozivanje.
- 3. Poziv će biti uspostavljen.

### Napomena:

- Radijski signali mogu ometati vezu i kvalitetu telefonskih poziva. Postavite telefon najmanje na metar udaljenosti od ostalih uređaja kako biste izbjegli moguće smetnje.
- Zvuk slobodne telefonske linije kod Homebox/ Officeboxa nije isti kao kod uobičajene fiksne

telefonske linije, ovdje je to ravnomjeran ton.

- Brojeve birate onako kako inače birate brojeve u fiksnoj liniji (bez pozivnog broja unutar županije).
- Homebox/Officebox ne podržava telefaks uslugu.
- Tijekom telefonskog razgovora preko mreže GPRS/EDGE nećete moći uspostaviti internetsku vezu, odnosno prijenos podataka neće biti moguć.
- Informacija o mreži preko koje je Homebox/ Officebox spojen vidljiva je na konfiguracijskoj stranici.

Ako se na ovom uređaju koristite glasovnim pozivima, opcija "Način povezivanja" ne smije biti postavljena na 4G.

### Korištenje antena s Homebox/Officebox uređajem\*

Homebox/Officebox podržava spajanje do dvije antene preko SMA priključaka smještenih na poleđini uređaja koji su zaštićeni plastičnim pokrovima.

Antene je potrebno pričvrstiti na odgovarajuće SMA konektore.

Za najbolju iskoristivost i učinkovitost antena predlažemo smještanje uređaja blizu staklene površine vašeg prostora.

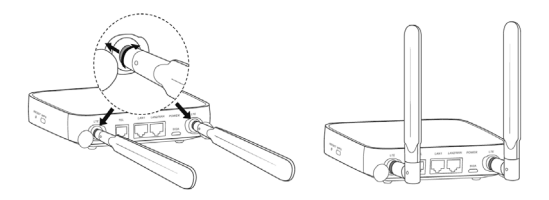

## Unos PIN koda

PIN kod na SIM kartici je isključen, no želite li ga omogućiti ili Homebox/Officebox traži da unesete PIN, to možete učiniti na korisničkoj stranici: **Postavke – Sigurnost – Upravljanje PIN kodom.** PIN za karticu nalazi se na plastičnoj identifikacijskoj kartici.

## Pronalaženje i uklanjanje poteškoća

### Glasovni problemi

| Simptomi                                               | Mogući problemi/<br>Rješenja                                                                                    |
|--------------------------------------------------------|----------------------------------------------------------------------------------------------------|
| Nema pozivnog tona                                     | Pričekajte 1do 2 minute<br>nakon uključenja Homebox/<br>Officeboxa.                                             |
|                                                        | Ako je signalna LED lampica<br>isključena, RF prijem nije<br>dobar. Promijenite lokaciju<br>Homebox/Officeboxa. |
| Linija je bučna/iskrivljena<br>kada podignem slušalicu | Uklonite sve električne uređaje<br>koji su preblizu telefona ili<br>uređaja.                                    |
|                                                        | Kabel ili telefonski uređaj<br>možda nisu ispravni.                                                             |

### **Problemi s internetom**

| Simptomi                                          | Mogući problemi /<br>rješenja                                                                                                    |
|---------------------------------------------------|----------------------------------------------------------------------------------------------------|
| Ne mogu nikako pristupiti<br>internetu            | Provjerite postavke APN-a<br>unutar konfiguracijske stranice<br>http://192.168.1.1 pod<br>Postavke – Povezivanje<br>– Upravljanje profilom;<br>ispravan profil je Broadband<br>(data.vip.hr).<br>Napravite tvornički reset s<br>pomoću tipke na vrhu uređaja<br>(držati duže od 3 sekunde). |
| Brzina preuzimanja ili<br>prijenosa je vrlo spora | Brzina ovisi o jačini signala.<br>Provjerite jačinu signala i vrstu<br>mreže.                                                                                                    |
| Ne mogu posjetiti<br>konfiguracijsku stranicu     | Unesite pravilnu adresu.<br>Zadana adresa je<br>http://192.168.1.1<br>Upotrijebite samo jedan mrežni<br>adapter na svojem računalu.<br>Napravite tvornički reset s<br>pomoću tipke na vrhu uređaja<br>(držati duže od 3 sekunde).                                                           |

| Simptomi                                                                         | Mogući problemi /<br>rješenja                                                                                                    |
|----------------------------------------------------------------------------------|----------------------------------------------------------------------------------------------------|
| Ne mogu uspostaviti Wi-Fi<br>vezu između Homebox/<br>Officeboxa i drugog uređaja | Provjerite je li Wi-Fi funkcija<br>aktivna na Homebox/<br>Officeboxu i na uređaju s<br>kojim želite pristupiti bežičnoj<br>mreži.                 |
|                                                                                  | Osvježite popis mreža i<br>odaberite ispravan Naziv<br>mreže SSID te unesite<br>odgovarajući Mrežni ključ.                                        |
|                                                                                  | Provjerite IP adresu u<br>postavkama internet protokola<br>(TCP/IP) kako biste bili<br>sigurni da vaš uređaj može<br>automatski dobiti IP adresu. |
|                                                                                  | Unesite ispravni mrežni<br>ključ kada se spajate na<br>Homebox/Officebox uređaj.                                                                  |

### Ostalo

| Simptomi                                | Mogući problemi /<br>rješenja                                                                                                    |
|-----------------------------------------|----------------------------------------------------------------------------------------------------|
| Pokazatelį 3G/4G signala ne<br>svijetli | Ovo pokazuje da je prijem<br>slab. Pokušajte premjestiti<br>Homebox/Officebox na neku<br>drugu lokaciju bliže prozoru.                                                                                                    |
|                                         | Mrežni ključ provjerite na<br>naljepnici na uredaju.<br>Zadana lozinka<br>konfiguracijske stranice <b>ista</b><br><b>je kao i mrežni ključ</b><br>(WiFi WLAN ključ).                                                                     |
| Lozinka                                 | Ako ste promijenili naziv<br>mreže SSID, mrežni ključ<br>ili lozinku konfiguracijske<br>stranice i zaboravili jednu od<br>njih, morate vratiti uređaj na<br>tvorničke postavke s pomoću<br>tipke za reset (držati duže od<br>3 sekunde). |

## Upozorenja i obavijesti

### Sigurnosne mjere

- Neki elektronički uređaji mogu biti osjetljivi na elektromagnetsku interferenciju. Smjestite Homebox/Officebox što dalje od televizora, radija ili drugih elektroničkih uređaja kako biste izbjegli elektromagnetsku interferenciju.
- Homebox/Officebox može ometati medicinske uređaje, poput slušnih pomagala ili pacemakera. Posavjetujte se sa svojim liječnikom ili proizvođačem medicinskog uređaja prije korištenja Homebox/Officeboxom.
- Nemojte upotrebljavati Homebox/Officebox u opasnom okruženju, poput naftnih terminala ili kemijskih tvornica u kojima se nalaze eksplozivni plinovi ili se obrađuju eksplozivni proizvodi.
- Upotrebljavajte originalne dodatke ili one koje je odobrio Alcatel. Neodobreni dodaci mogu utjecati na rad Homebox/Officeboxa, mogu oštetiti Homebox/Officebox ili naštetiti vama.
- Nemojte pokušavati rastavljati Homebox/ Officebox. Nema upotrebljivih dijelova za korisnika.
- Nemojte dopustiti da Homebox/Officebox ili njegovi dodaci dođu u bilo kojem trenutku u doticaj s tekućinom ili vlagom. Nemojte uranjati

Homebox/Officebox u tekućinu.

- Nemojte stavljati predmete na Homebox/ Officebox. Može doći do pregrijavanja uređaja.
- Uređaj mora biti postavljen u provjetrenom ambijentu.
- Nemojte Homebox/Officebox izravno izlagati suncu ili ga spremati na toplo mjesto. Visoke temperature mogu skratiti životni vijek elektroničkih uređaja.
- Nemojte dopustiti djeci da se igraju Homebox/ Officeboxom ili punjačem.
- Duljina kabela između Homebox/Officebox i telefona mora biti manja od 10 metara.
- Homebox/Officebox namijenjen je samo za unutarnju upotrebu. Nemojte upotrebljavati Homebox/Officebox na otvorenome. Nemojte spajati telefonske nastavke koji se nalaze izvan zgrade. Grom može oštetiti vašu jedinicu.

### Čišćenje i održavanje

- Koristite se antistatičkom krpom za čišćenje Homebox/Officeboxa. Nemojte upotrebljavati kemijska ili abrazivna sredstva za čišćenje jer bi mogli oštetiti plastično kućište. Isključite Homebox/Officebox prije čišćenja.
- Preporučuje se korištenje Homebox/ Officeboxom pri temperaturi -10° C ~ +55° C,

temperaturi skladištenja –20° C ~ +60° C, rasponu vlage 5 % ~ 95 %.

- Nemojte upotrebljavati Homebox/Officebox za vrijeme grmljavine. Izvadite kabel za napajanje iz zidne utičnice.
- Nemojte vaditi SIM karticu.

### Specifikacija Homebox/ Officebox uređaja

#### Tehnologije i frekvencije

EDGE/GPRS/GSM 850/900/1800/1900 MHz, DC-HSPA+/HSPA+/HSDPA/HSUPA/UMTS 850/900/1900/2100 MHz, LTE 800/1800/2600 MHz LAN IEEE 802.3 WLAN IEEE 802.11 b/g/n Sigurnost: 64-bitna i 128-bitna WEP enkripcija 256-bit WPA-PSK/WPA2-PSK enkripcija Konektori: napajanje (micro USB kabel) 2 x RI-45 Ethernet 1 x RJ-11 telefon 2 x konektor vanjske antene (SMA) Konfiguracijska stranica: Konfiguracija uređaja s lokalnim web preglednikom (nije potrebna instalacija softvera) Strujni adapter: AC: 100 - 240V, DC: 5V, 1A

**Dimenzije:** 134 mm x 134 mm x 31,5 mm **Težina:** 310 g Brzi pristup internetu omogućen je na područjima pokrivenosti signalom 4G LTE/DC/HSPA+/UMTS.

# Preporučena konfiguracija računala za korištenje pristupnikom

Procesor: minimalno Pentium 500 MHz Memorija: >128 MB Disk: najmanje 100 MB slobodnog mjesta Operativni sustav: Windows XP, Windows Vista, Windows 7, Windows 8, Mac OS X 10.6, 10.7 i 10.8. Perslučivente poimania 800 x 600 pikrola:

**Razlučivost:** najmanje 800 x 600 piksela; preporučuje se 1024 x 768 piksela **Internetski preglednik:** IE 6.0 ili više, Mozilla Firefox, Safari, Chrome, Opera

Homebox/Officebox Alcatel HH41v priručnik 6.2018. Zadržavamo pravo promjene informacija navedenih u brošuri.